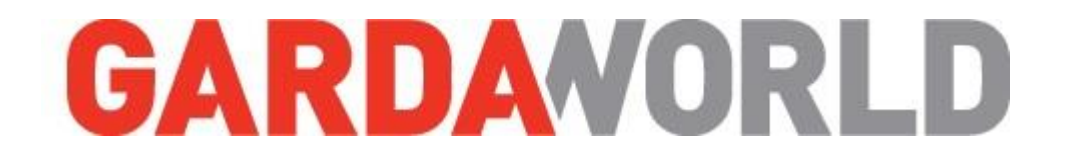

## **Corporate Web Portal**

## Management of employee mobile accounts

www.GardaMobile.com

## Table of Contents

| INTRODUCTION                           | 3  |
|----------------------------------------|----|
| ACCESSIBILITY (User VS. Administrator) | 4  |
| SUPPORT                                |    |
| Lost or Stolen                         | 5  |
| Password Reset                         | 6  |
| Hardware/Software Support              | 7  |
| TELEPHONES                             |    |
| Repairs                                | 8  |
| Line Suspension                        | 9  |
| Travel Passports                       | 10 |
| Transfer (of existing device)          | 11 |
| Activation (of existing device)        | 12 |
| PURCHASES                              |    |
| Mobile Devices                         | 13 |
| Accessories                            | 14 |
| CART                                   |    |
| Order Summary                          | 15 |
| Transactional Forms                    | 16 |
| Transfer                               | 17 |
| Replacement                            | 18 |
| Activation                             | 19 |
| Order Delivery                         | 20 |
| F.A.Q.                                 | 21 |

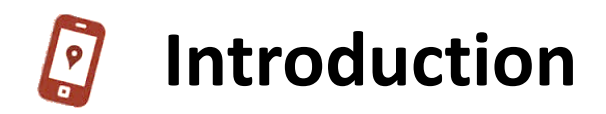

 Welcome to the GardaWorld corporate portal.
 Bienvenue sur le portail corporatif de GardaWorld.

 ENGLISH
 FRANÇAIS

## The support team is here to help!

Telephone : 1-844-788-1535 Email : support@gardamobile.com

Monday to Friday from 8:00 am to 7:00 pm Saturday and Sunday from 9:00 am to 3:00 pm.

# Accessibility

## USER

All GardaWorld mobile users can access this part of the web portal to process the following transactions in the **SUPPORT** section <u>ONLY</u> :

- Password Reset (mobile phone & voice mail)
- Hardware/Software support
- Lost or stolen

The TELEPHONE and PURCHASES tabs are <u>not</u> accessible for Users.

## ADMINISTRATOR

The authorised Administrators are provided with a username and password to access **ALL TRANSACTIONS** within this web portal.

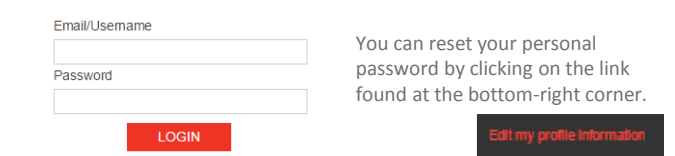

As an Administrator, you have the authority to process transactions for which expenditures may be incurred.

It is <u>your responsibility</u> to ensure cost and budget conformity.

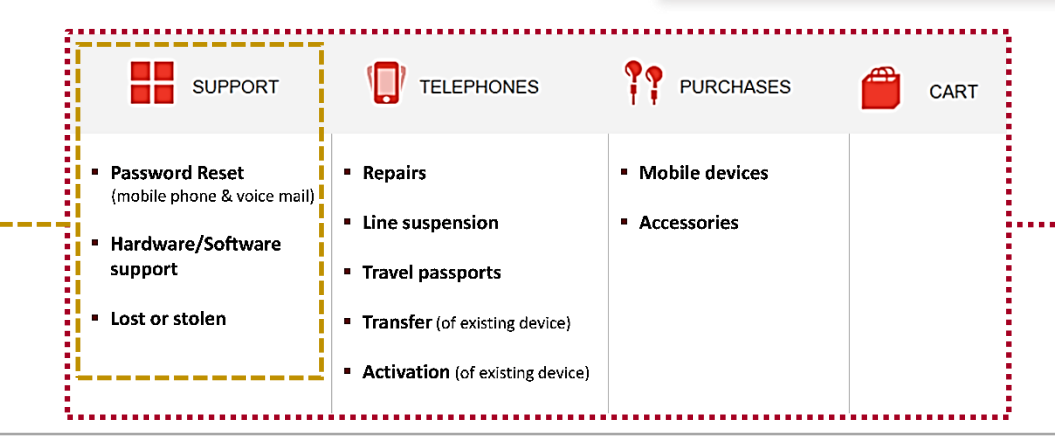

VS.

## GARDAVORLD

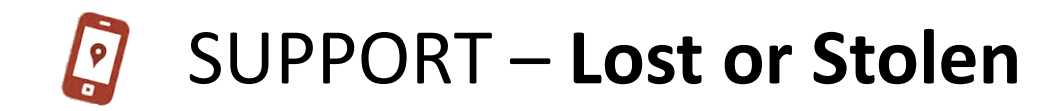

We encourage all users to keep this information in a safe and accessible place.

It will be useful to have the information handy during an unfortunate circumstance.

Step 1

If your mobile phone or SIM card is lost or stolen, <u>please report it immediatly</u> to your service provider. Doing this promptly will ensure there's no unauthorized use of your service.

| TELUS                          | ROGERS                         | BELL                           |
|--------------------------------|--------------------------------|--------------------------------|
| Canada : 1-866-558-2273        | Canada : 1-877-559-5202        | Canada : 1-877-328-2123        |
| U.S. : 1-866-558-2273          | U.S. : 1-877-764-3772          | U.S. : 1-800-667-7626          |
| International : 1-416-940-5995 | International : 1-416-935-5555 | International : 1-800-328-2123 |
|                                | Hours of operation             |                                |
| Open 24 hours a day            | Open 24 hours a day            | Open 24 hours a day            |
| 7 days a week                  | 7 days a week                  | 7 days a week                  |

Step 2

Place a call to GARDAWORLD at 1-800-859-1599 ext. 3333 to register your mobile phone as lost or stolen.

If after business hours, please leave a voice mail and dial #701 at the end of your message.

A technician will initiate a complete WIPE of stored data on your mobile phone.

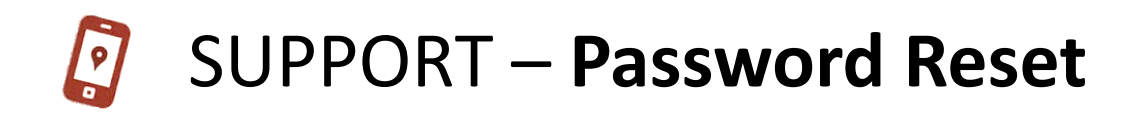

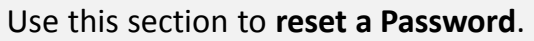

This can be done for the mobile phone **homescreen**, or the mobile phone **voicemail**.

Simply select the desired option and fill out the required information for the **USER** of the mobile device.

|                                                          |                                                                                    | Request                           |                          |  |
|----------------------------------------------------------|------------------------------------------------------------------------------------|-----------------------------------|--------------------------|--|
| word.                                                    |                                                                                    | Mobile phone ○ Voice ma           | ail                      |  |
|                                                          |                                                                                    | User information                  |                          |  |
| phone                                                    |                                                                                    | *First name                       |                          |  |
| ile                                                      |                                                                                    | *Last name                        |                          |  |
| and                                                      |                                                                                    | *Employee number                  |                          |  |
| for the                                                  |                                                                                    | *Email                            |                          |  |
|                                                          |                                                                                    | *Phone number of<br>affected line |                          |  |
|                                                          |                                                                                    | *Service provider                 | - Select your provider - |  |
|                                                          |                                                                                    | Device Model                      | - Choose a model -       |  |
|                                                          |                                                                                    | Serial number<br>(DIME/ESN/DEC)   |                          |  |
|                                                          | ,                                                                                  | Comments                          |                          |  |
|                                                          |                                                                                    |                                   |                          |  |
| When moving y<br>symbol, instru<br>how to find<br>Simply | our mouse over the<br>uctions will pop-up o<br>the DIME/ESN/DEC.<br>dial « ##06# » | " <b>?</b> "                      | SEND                     |  |

#### Use this section to send a **request for support**.

We can help with questions or issues regarding Hardware, Software, the SIM card, various Accessories, or Other mobile related matters.

Simply select the desired option and fill out the required information for the **USER** of the mobile device.

Please include a detailed **description of the issue** to help us further identify the possible outcomes.

| st for support.                                                                                                    | <ul> <li>Request</li> <li>Hardware</li> <li>Software</li> <li>SIM card</li> <li>Accessory</li> </ul> |
|----------------------------------------------------------------------------------------------------|----------------------------------------------------------------------------------------------------|
| ssues regarding<br>I <b>rd</b> , various                                                                                         | Other  User information  *First name                                                                 |
| ated matters.                                                                                                    | *Last name                                                                                           |
| and fill out the                                                                                                    | *Employee number                                                                                     |
| ER of the mobile                                                                                                    | *Email                                                                                               |
| otion of the issue                                                                                                    | *Phone number of affected line                                                                       |
| ossible outcomes.                                                                                                    | *Service provider - Select your provider - •                                                         |
|                                                                                                    | *Device model - Choose a model -                                                                     |
|                                                                                                    | "Serial number<br>(DIME/ESN/DEC)                                                                     |
|                                                                                                    | Description of issue                                                                                 |
| When moving your mouse over the<br>symbol, instructions will pop-up of<br>how to find the DIME/ESN/DEC.<br>Simply dial « *#06# » | send                                                                                                 |

Should your device require a **repair**, we will take care of processing the request towards the manufacturer.

Please include a detailed **description of the issue** to help us further identify the possible outcomes.

| When moving your mouse over the "?" |
|-------------------------------------|
| symbol, instructions will pop-up on |
| how to find the DIME/ESN/DEC.       |
| Simply dial « *#06# »               |
|                                     |

|                                            | Administrators ONLY                                                                                                    |
|--------------------------------------------|----------------------------------------------------------------------------------------------------|
| User information                           |                                                                                                    |
| *First name                                |                                                                                                    |
| *Last name                                 |                                                                                                    |
| *Employee number                           |                                                                                                    |
| *Email                                     |                                                                                                    |
| *Phone number of affected line             |                                                                                                    |
| *Service provider - Select your provider - | <b>•</b>                                                                                                    |
| *Device model - Choose a model -           | •                                                                                                    |
| *Serial number<br>(DIME/ESN/DEC)           | Do you need a loaner device ?<br>⊛Yes ⊚No                                                                                                    |
|                                            | Delivery information                                                                                                    |
| Description of issue                       | *Company - Choose the company - •                                                                                                    |
|                                            | Department                                                                                                    |
|                                            | C/O                                                                                                    |
|                                            | *Address 1                                                                                                    |
|                                            | Address 2                                                                                                    |
| To ensure continuity of your               | *City                                                                                                    |
| mobility services, we can                  | *Province                                                                                                    |
| provide a <b>loaner device</b> during      | *Postal code                                                                                                    |
| the waiting period.                        | *Telephone                                                                                                    |
|                                            | We will send you a loaner unit at the address you provided above. A waybill will also<br>be included in the box - please use this to send us your defective phone. We will<br>have the device repaired and then returned to you. The loaner unit shall be returned<br>to us. |
|                                            | SEND                                                                                                    |

## GARDAVORLD

ſ

. . .

-----

## TELEPHONES – Line Suspension

#### **Administrators ONLY**

Use this section to request a **line suspension**.

Reasons why to suspend a line may include :

- Completed project
- Maternity/Paternity leave
- Employee leaving the company

You may suspend **multiple lines** within the same request by clicking on the + to open further suspension boxes.

| User information                                                                                                    | Line to be suspended                                                                                   |
|----------------------------------------------------------------------------------------------------|----------------------------------------------------------------------------------------------------|
| *First name                                                                                                    | *Mobile phone number                                                                                   |
| *Last name                                                                                                    | *Service provider - Select your provider -                                                             |
| *Employee number                                                                                                    | *Device Model - Choose a model -                                                                       |
| *Email                                                                                                    | *Serial number<br>(DIME/ESN)                                                                           |
| Comments                                                                                                    |                                                                                                    |
| + Add another line to be suspended                                                                                                    |                                                                                                    |
|                                                                                                    | SEND                                                                                                   |
| Please package the devices securely and s<br>MMS (c/o Jessica Sanchez)<br>4950, Queen Mary Road<br>Suite 106<br>Montral, QC.<br>H3W 1X3 | nip them to:                                                                                           |
|                                                                                                    | When moving your mouse over the<br>symbol, instructions will pop-up o<br>how to find the DIME/ESN/DEC. |

## TELEPHONES – Travel Passports

|                                                                                                    | Administrators ONLY                                                                                                    |
|----------------------------------------------------------------------------------------------------|----------------------------------------------------------------------------------------------------|
| User information                                                                                                    |                                                                                                    |
| *First name                                                                                                    |                                                                                                    |
| *Last name                                                                                                    |                                                                                                    |
| *Employee number                                                                                                    |                                                                                                    |
| *Email                                                                                                    | Travel information                                                                                                    |
| *Phone number of                                                                                                    | Destination                                                                                                    |
| affected line                                                                                                    | City                                                                                                    |
| *Service provider - Select your provider -                                                                                                    | Country                                                                                                    |
|                                                                                                    |                                                                                                    |
|                                                                                                    | Affected dates  o June 2015 o  c m June 2015 o                                                                                                    |
| Adding a <b>Travel Passport</b> is required when a<br><b>USER</b> will be outside of their service provider's<br>network (roaming).<br>You can consult the various Passports and<br>indicate which package you wish to add for<br>the <b>identified timeframe and travel location</b> . | To<br>To<br>Consult the available Travel Passports:<br>• ROGERS Passports<br>• TELUS Passports<br>• BELL Passports<br>• BELL Passports<br>• Descent package |
| OR, you can <b>check the box</b> where we can<br>suggest the most suitable Passport for the<br>planned itinerary.                                                                                                    | Comments                                                                                                    |

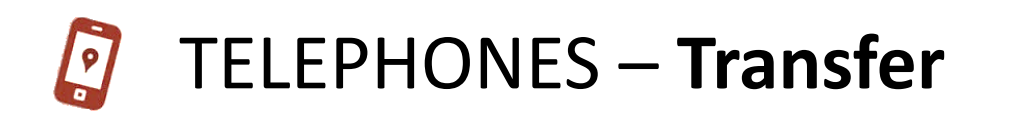

Return the deactivated device in inventory

#### **Administrators ONLY**

Use this section to **transfer** a **mobile phone number** and/or **user profile** onto a device that you **already have in your possession**.

Simply select the corresponding option and fill out the required information.

| Other user Current user & device New user & device                                                                                                    |             |
|----------------------------------------------------------------------------------------------------|-------------|
| © Other device                                                                                                    |             |
| I ransfer towards: U Both (user & device) *First name *First name                                                                                                    |             |
| Other user     Curropt device     *Last name     *Last name                                                                                                    |             |
| Other device     Other device     Both (user & device)     *Employee number     *Employee number                                                                                                    |             |
| *Email *Email                                                                                                    |             |
| Current user Last name Mobile phone number Mobile phone number                                                                                                    |             |
| *First name *Employee number Service provider - Select your provider - • *Service provider - Select your provider                                                                                                    | r- <b>v</b> |
| *Last name "Email "SIM card number "SIM card number                                                                                                    |             |
| *Employee number Mobile phone number Device model - Choose a model -  *Device model - Choose a model -  *Device model -  *Device model -  *Dev | •           |
| *Email *Service provider Serial number *Serial number                                                                                                    |             |
| *Mobile phone number Device model (DIME/ESN/DEC) ? (DIME/ESN/DEC) ?                                                                                                    |             |
| *Service provider Dime/ESN/DEC)                                                                                                    |             |
| *SIM card number *SIM card number                                                                                                    |             |

If the user's previous device has been deactivated, use this section to return the old device in inventory.

## TELEPHONES – Activation (of existing device)

Use this section to Activate a new line on a device that you already have in your possession.

Simply fill out the required information of the **USER** who will be using the device.

| When moving your mouse over the "?" |
|-------------------------------------|
| symbol, instructions will pop-up on |
| how to find the DIME/ESN/DEC.       |
| Simply dial « *#06# »               |

|         | User information                           |                   |                        |
|---------|--------------------------------------------|-------------------|------------------------|
|         | *First name                                |                   |                        |
| e<br>it | *Last name                                 |                   |                        |
| -       | *Employee number                           |                   |                        |
|         | *Email                                     |                   |                        |
| k       | New line                                   |                   |                        |
|         | *Area Code                                 |                   |                        |
| ce.     | *Service provider - Select your provider - |                   | •                      |
|         | *Device model - Choose a model -           |                   |                        |
|         | *Serial number                             | Delivery informat | ion                    |
|         | (DIME/ESN/DEC)                             | *Company          | - Choose the company - |
|         | 5                                          | Department        |                        |
|         | Commonto                                   | C/O               |                        |
| ' ``    | Comments                                   | *Address 1        |                        |
|         |                                            | Address 2         |                        |
|         |                                            | *City             |                        |
|         |                                            | *Province         |                        |
|         | Delivery information is                    | *Postal code      |                        |
|         | necessary for sending the                  | *Telephone        |                        |
|         | new SIM card.                              |                   | SEND                   |
|         |                                            |                   |                        |

## GARDAWORLD

Administrators ONLY

### This section shows the authorized device models that can be ordered.

Simply click on the "ORDER" button for each device you wish to purchase.

To purchase multiple devices of the same model, re-click on the "ORDER" button to add the quantity one at a time.

Note that for each device purchased (including Smart Hubs & Internet Keys), a SIM card is necessary and will be automatically added to the cart.

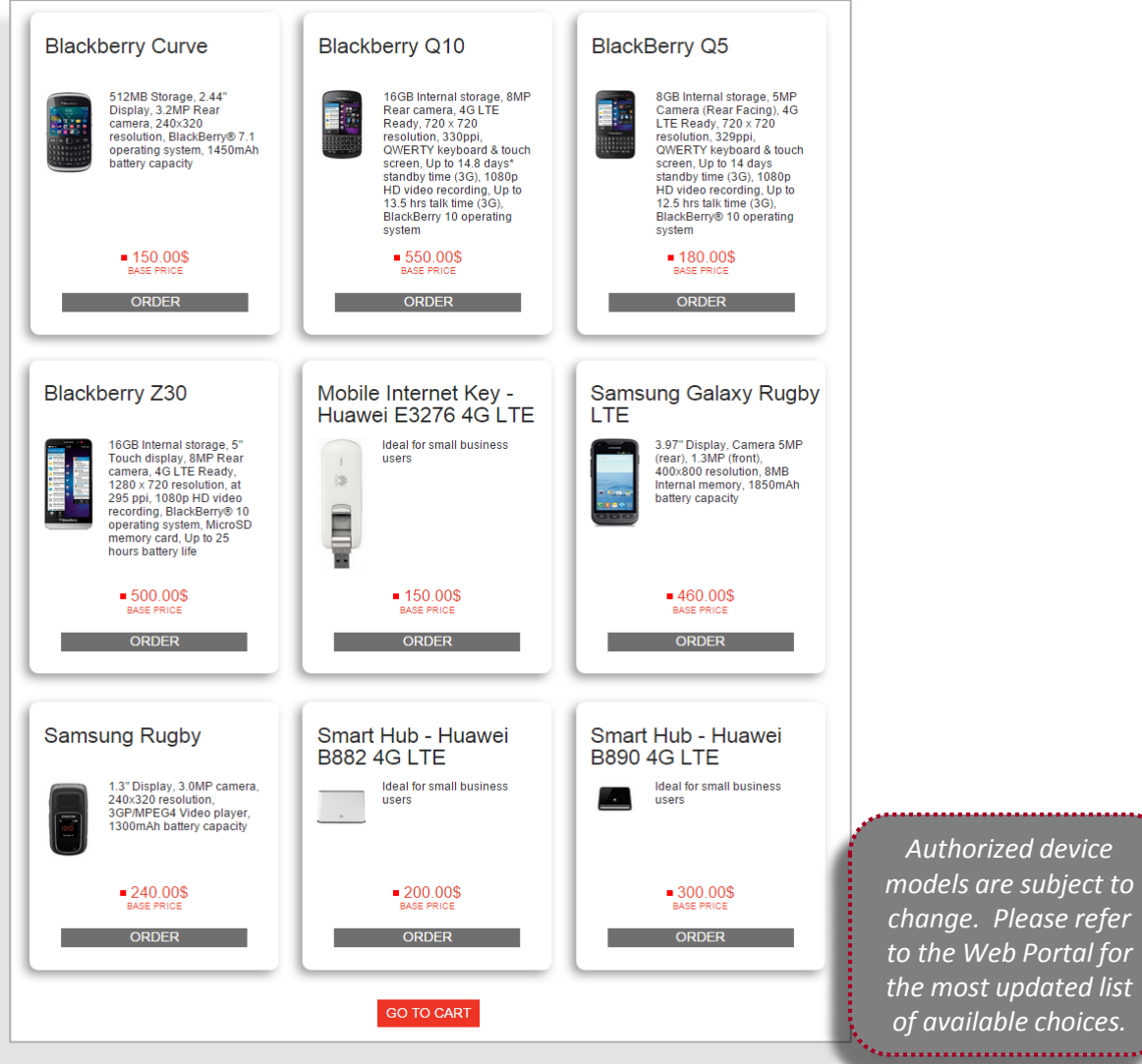

Administrators ONLY

Authorized device models are subject to change. Please refer to the Web Portal for the most updated list of available choices.

### GARDAVORLD

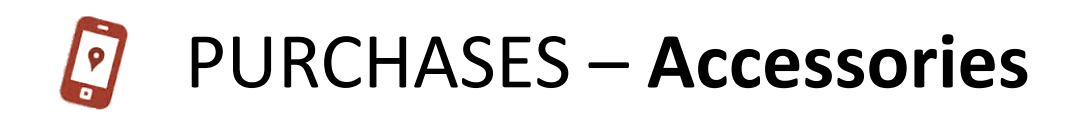

#### **Administrators ONLY**

This section shows the **authorized accessories** that can be ordered.

Simply click on the "ORDER" button for each accessory you wish to purchase.

To **purchase the same accessory multiple times,** re-click on the "ORDER" button to add the quantity one at a time.

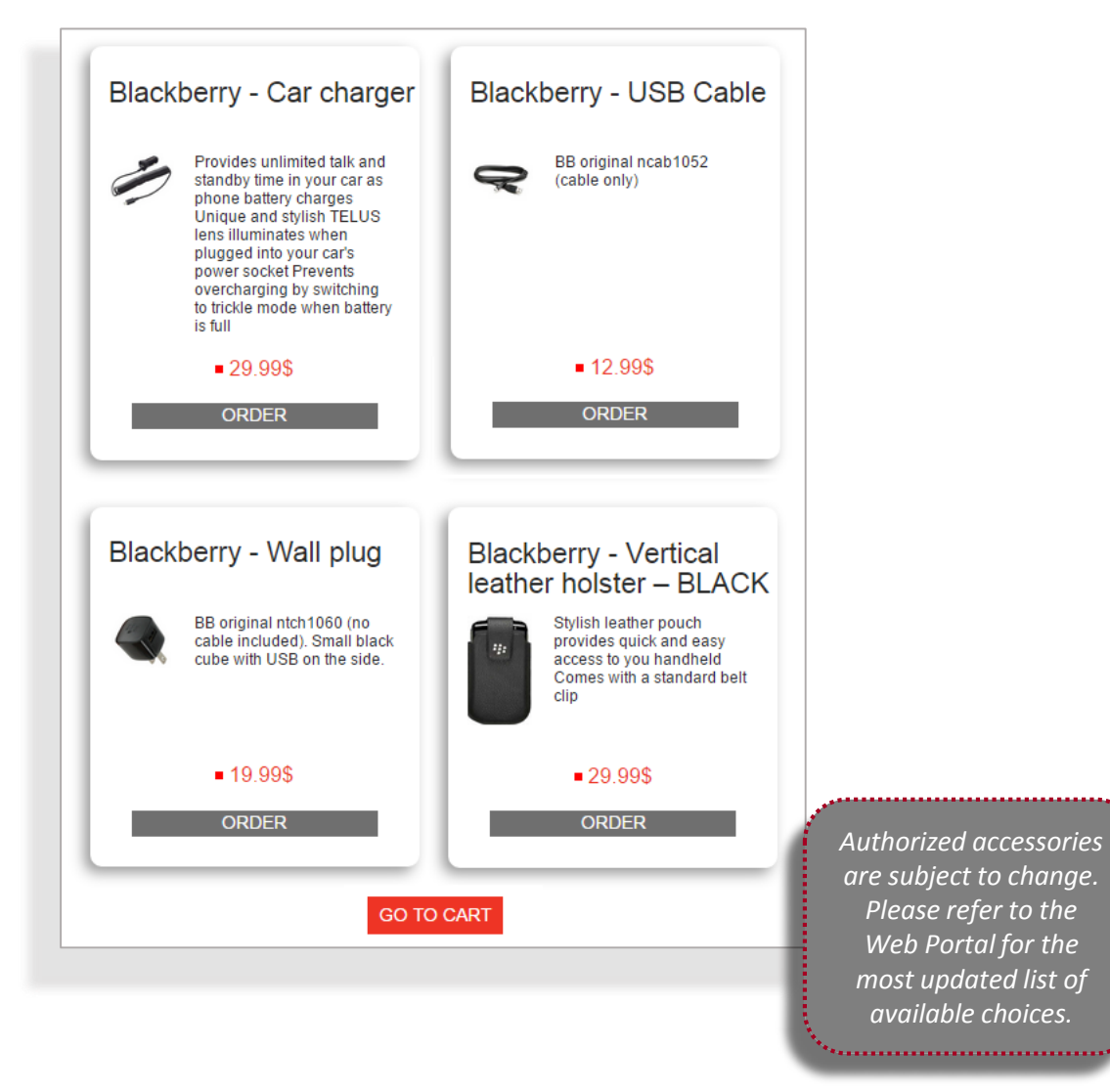

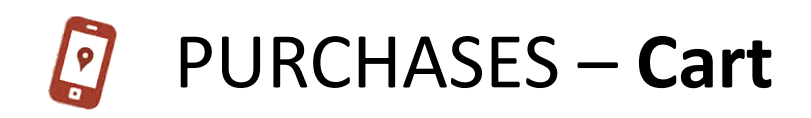

#### **Administrators ONLY**

Once you've selected the items to purchase, your **Cart** will display the entire order, including the necessary SIM cards.

**Devices** are displayed one at a time, as each unit will require a transaction to identify the user.

Accessories are displayed once while showing the requested quantity.

To **change the quantity**, click the **"X**" to remove the accessory and then go back to *Purchases* – *Accessories* to re-add the desired quantity.

| Remove | ltem                                                                                                    |                                           | Quantity | Price       |
|--------|----------------------------------------------------------------------------------------------------|-------------------------------------------|----------|-------------|
| ×      |                                                                                                    | Samsung Galaxy Rugby LTE                  | 1 x      | 460.00\$CAD |
| ×      |                                                                                                    | Blackberry Curve                          | 1 x      | 150.00\$CAD |
| ×      | - 20                                                                                                    | Mobile Internet Key - Huawei E3276 4G LTE | 1 x      | 150.00\$CAD |
|        | SIM Card                                                                                                    |                                           | 3 x      | 30.00\$CAD  |
| ×      | and the second second s | Blackbeny - Car charger                   | 1 x      | 29.99\$CAD  |
|        |                                                                                                    |                                           |          | 819.99\$CAD |
|        |                                                                                                    |                                           | NEX      | T STEP      |

Clicking on **NEXT STEP** will bring you to the **transactional forms** to be completed for each purchased devices. This is required to identify the user of each device.

### GARDAVORLD

## PURCHASES – Cart (Transactional forms)

#### **Administrators ONLY**

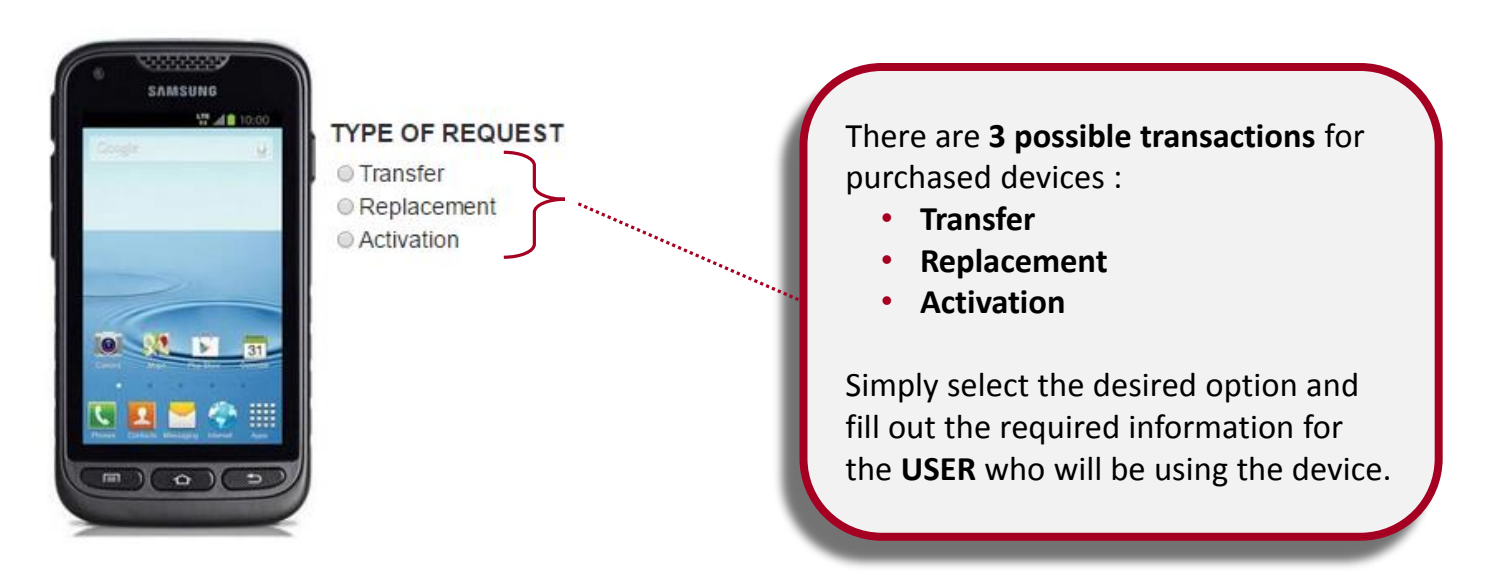

#### **IMPORTANT NOTES :**

If an order is made for a **Special Project**, it is <u>mandatory</u> to register each device with the **Project Manager Name**, followed by the **Project Name**.

Example :

- Patrick Lambert (Airport MTL-1), Patrick Lambert (Airport MTL-2), etc.
- David Morrison (Gouv. QC-1), David Morrison (Gouv. QC-2), etc.

## **PURCHASES – Cart (TRANSFER - Transactional form)**

### TRANSFER

This is used to **Transfer** an existing mobile phone number and user profile **onto the newly purchased device**.

Simply select the **Transfer** option and fill out the required information for the **USER** who will be using the device.

|                                                                                                    |                     |                                                          |                                                                                                    | Administrators UNLY                       |
|----------------------------------------------------------------------------------------------------|---------------------|----------------------------------------------------------|----------------------------------------------------------------------------------------------------|-------------------------------------------|
|                                                                                                    | SAMSUNG<br>YAMSUNG  | TYPE OF REQUEST<br>Transfer<br>Replacement<br>Activation |                                                                                                    |                                           |
| r                                                                                                    |                     |                                                          |                                                                                                    |                                           |
|                                                                                                    | User information    |                                                          |                                                                                                    |                                           |
| d                                                                                                    | First name          |                                                          |                                                                                                    |                                           |
|                                                                                                    | Last name           |                                                          |                                                                                                    |                                           |
|                                                                                                    | Employee number     |                                                          |                                                                                                    |                                           |
|                                                                                                    | Email               |                                                          |                                                                                                    |                                           |
|                                                                                                    | Mobile phone number |                                                          |                                                                                                    |                                           |
|                                                                                                    | Service provider    | - Select your provider -                                 | •                                                                                                    |                                           |
|                                                                                                    | SIM card number     |                                                          | Return the deactive                                                                                                    | vated device in inventory                 |
|                                                                                                    |                     |                                                          | Device Model                                                                                                    | - Choose a model -                        |
|                                                                                                    |                     |                                                          | Serial number<br>(DIME/ESN/DEC)                                                                                         |                                           |
| If the user's previous device has been deactivated, use this section to return the old device in inventory. |                     |                                                          | Please package the deacti<br>MMS (c/o Jessica Sanchez<br>4950, Queen Mary Road<br>Suite 106<br>Montreal, QC.<br>H3W 1X3 | ivated device securely and ship to:<br>:) |

## GARDAVORLD

## PURCHASES – Cart (REPLACEMENT - Transactional form)

#### **Administrators ONLY**

### REPLACEMENT

This is used to **Replace** an old device on an existing mobile phone number and user profile.

Simply select the **Replacement** option and fill out the required information for the **USER** who will be using the device.

| e.                                                                                                    |                      | Samsung Galax<br>TYPE OF REQUEST<br>Transfer<br>Replacement<br>Activation | ky Rugby LTE                                                                                                    |                                   |
|----------------------------------------------------------------------------------------------------|----------------------|---------------------------------------------------------------------------|----------------------------------------------------------------------------------------------------|-----------------------------------|
| t                                                                                                    | User information     |                                                                           |                                                                                                    |                                   |
| k                                                                                                    | *First name          |                                                                           |                                                                                                    |                                   |
|                                                                                                    | *Last name           |                                                                           |                                                                                                    |                                   |
|                                                                                                    | *Employee number     |                                                                           |                                                                                                    |                                   |
|                                                                                                    | *Email               |                                                                           |                                                                                                    |                                   |
|                                                                                                    | *Mobile phone number |                                                                           |                                                                                                    |                                   |
|                                                                                                    | *Service provider    | - Select your provider -                                                  | T                                                                                                    |                                   |
|                                                                                                    | *SIM card number     |                                                                           | Return the deactiv                                                                                                    | ated device in inventory          |
|                                                                                                    |                      |                                                                           | Device Model                                                                                                    | - Choose a model -                |
|                                                                                                    |                      |                                                                           | Serial number<br>(DIME/ESN/DEC)                                                                                           |                                   |
| f the user's previous device has been<br>deactivated, use this section to return<br>the old device in inventory. |                      |                                                                           | Please package the deactiv<br>MMS (c/o Jessica Sanchez)<br>4950, Queen Mary Road<br>Suite 106<br>Montreal, QC.<br>H3W 1X3 | ated device securely and ship to: |

## PURCHASES – Cart (ACTIVATION - Transactional form)

#### **Administrators ONLY**

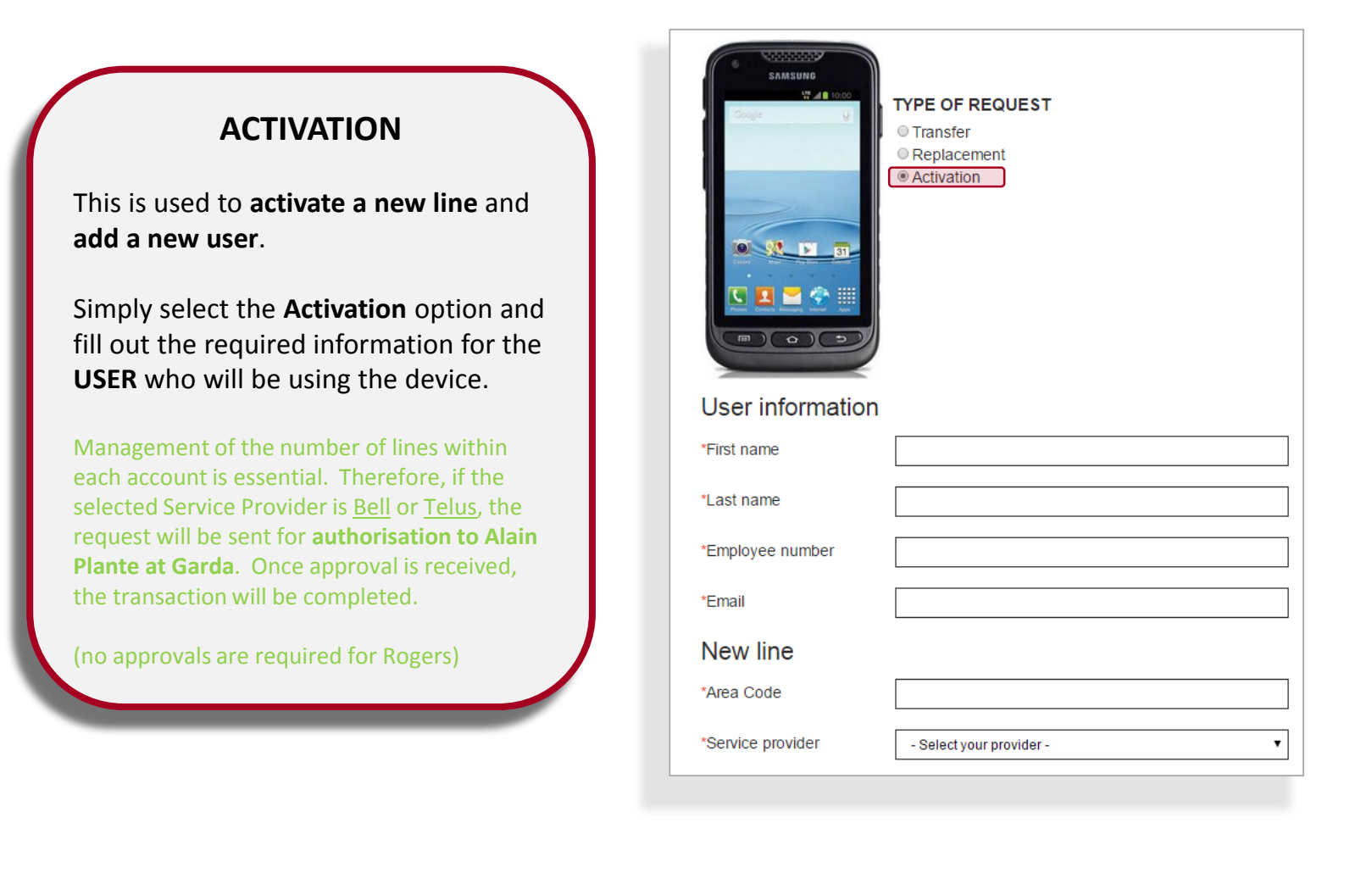

## **PURCHASES – Cart** (Order Delivery)

#### **Administrators ONLY**

### DELIVERY

An order can be delivered to only **1 single address**.

If you need to have items delivered to different addresses, you need to **make an order for each delivery address**.

Please make sure to enter the name and information of the person who will be receiving the package.

| Delivery information for this order : |                        |  |  |  |
|---------------------------------------|------------------------|--|--|--|
| * Company                             | - Choose the company - |  |  |  |
| * C/O                                 |                        |  |  |  |
| * Address 1                           |                        |  |  |  |
| * Address 2                           |                        |  |  |  |
| * City                                |                        |  |  |  |
| * Province                            |                        |  |  |  |
| * Postal code                         |                        |  |  |  |
| * Telephone                           |                        |  |  |  |
| * Department                          |                        |  |  |  |
|                                       | SEND                   |  |  |  |

# [] F.A.Q.

Useful documents can be found in the **F.A.Q.** section.

Such as :

- Garda Corporate Policy
- Email Configuration for Blackberry (Active Sync)
- Office 365 for Blackberry OS10
- How to remove an iCloud account